## Como configurar <u>SheIn</u> y tu casillero de <u>Nicoya Xpress</u> en tu Celular

Hola, gracias por ser parte de <u>Nicova Xpress</u> y por favor sigue los pasos que te mostraremos para configurar tu cuenta de <u>SheIn</u> con nosotros

- Descarga la aplicación de <u>SheIn</u> a tu celular desde donde descargas aplicaciones (Play Store de Google, App Store de Apple o Huawei AppGallery)
- 2. Una vez descargada la aplicación e instalada en tu teléfono empecemos por configurar tu cuenta.

## Configuración de tu cuenta en SheIn

• Cuando ingresas a la aplicación te va a pedir configurar la región:

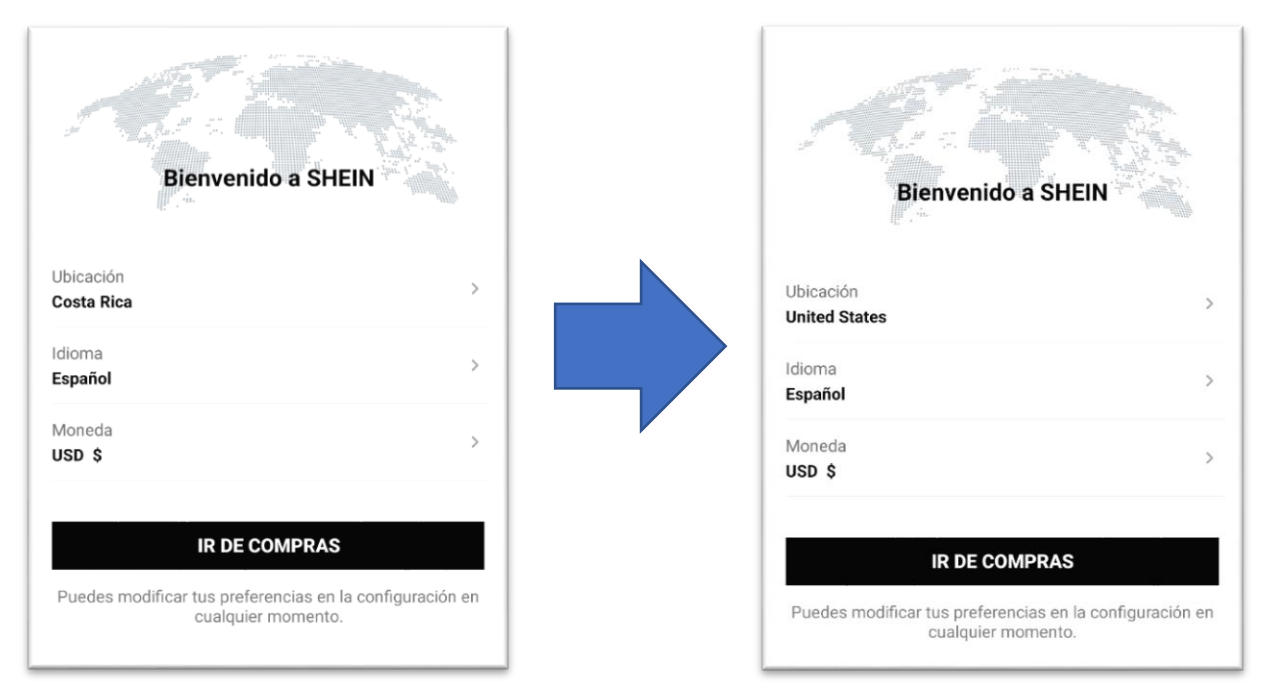

Uso exclusivo solamente para clientes de NICOYA XPRESS, cualquier uso que no sea para NICOYA XPRESS y sus clientes queda totalmente prohibido y puede ser penalizado.

Asegúrate de que la Ubicación sea **"United States"** tu idioma el de tu preferencia y que la moneda sea "**USD \$"** (los precios varían bastante si es mas caro en colones)

• El siguiente paso será registrarse en SheIn

Desde la página principal de SheIn como se muestra en la imagen abajo dale clic donde dice "**Yo**" y luego donde dice "**Iniciar sesión/registrarse**"

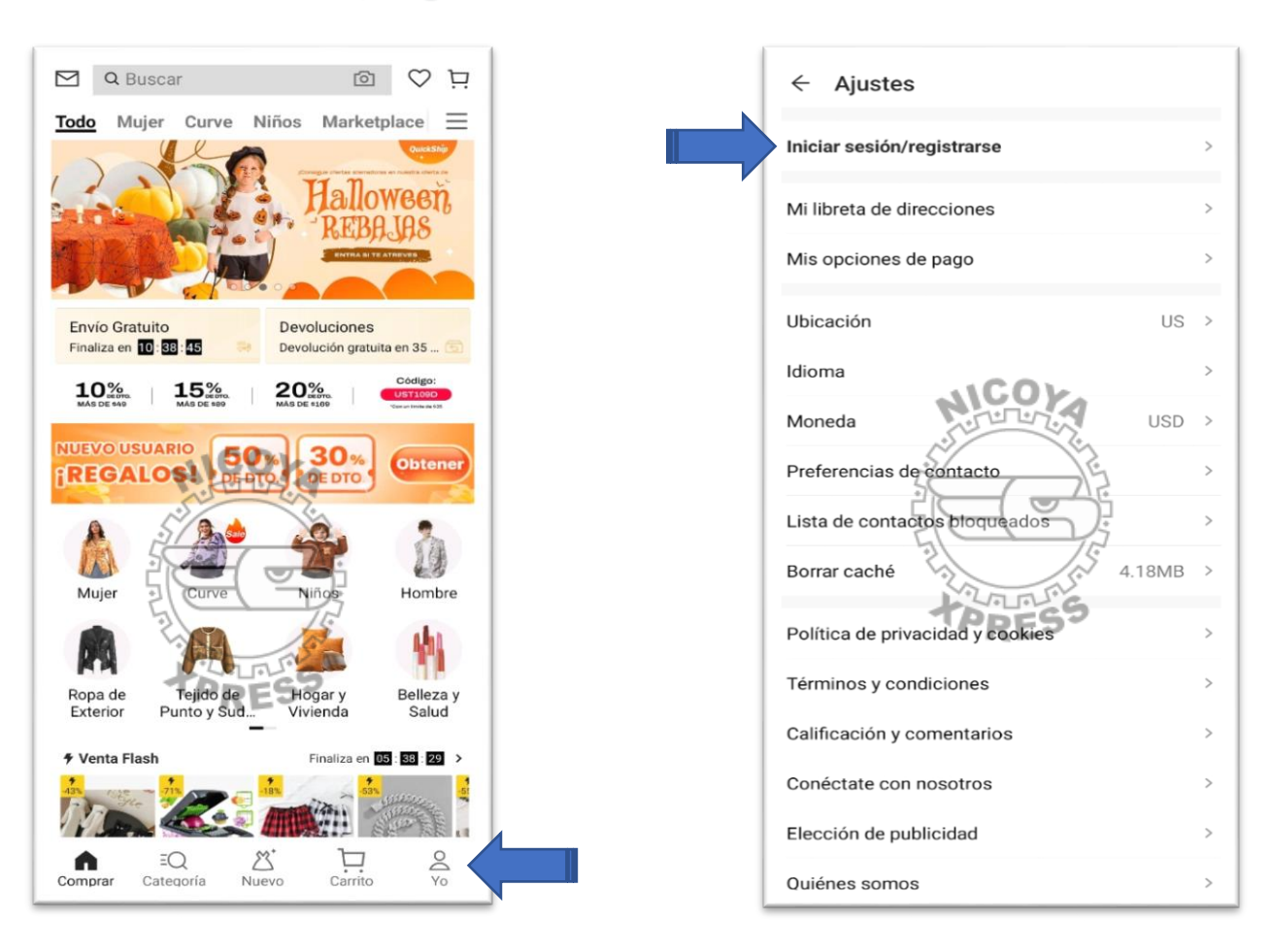

Luego te pedirá regístrate con una cuenta de Facebook o de Google de tu teléfono

- También tienes la opción de poner la información manualmente

 Escoge la que más te convenga y luego acepta los términos y condiciones y listo!! Ya estas registrada/o en Sheln.

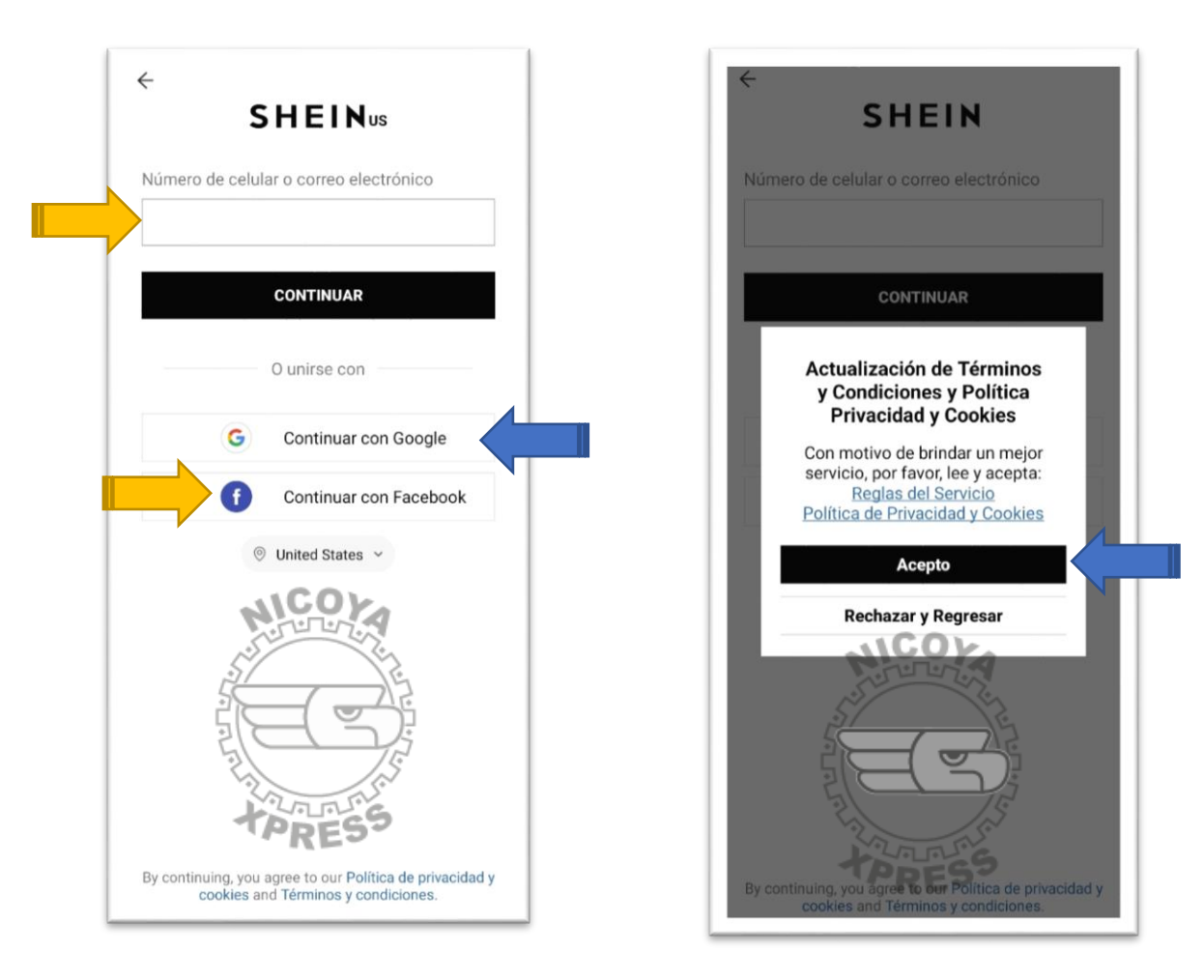

## Configuración de tu dirección y casillero en SheIn

Una vez configurada tu cuenta en <u>SheIn</u> el próximo paso será configurar tu dirección con el casillero que te asignamos en <u>Nicoya Xpress.</u>

En la página principal de <u>SheIn</u> dale clic donde dice "**Yo**" y luego donde dice "**Libreta de Direcciones**"

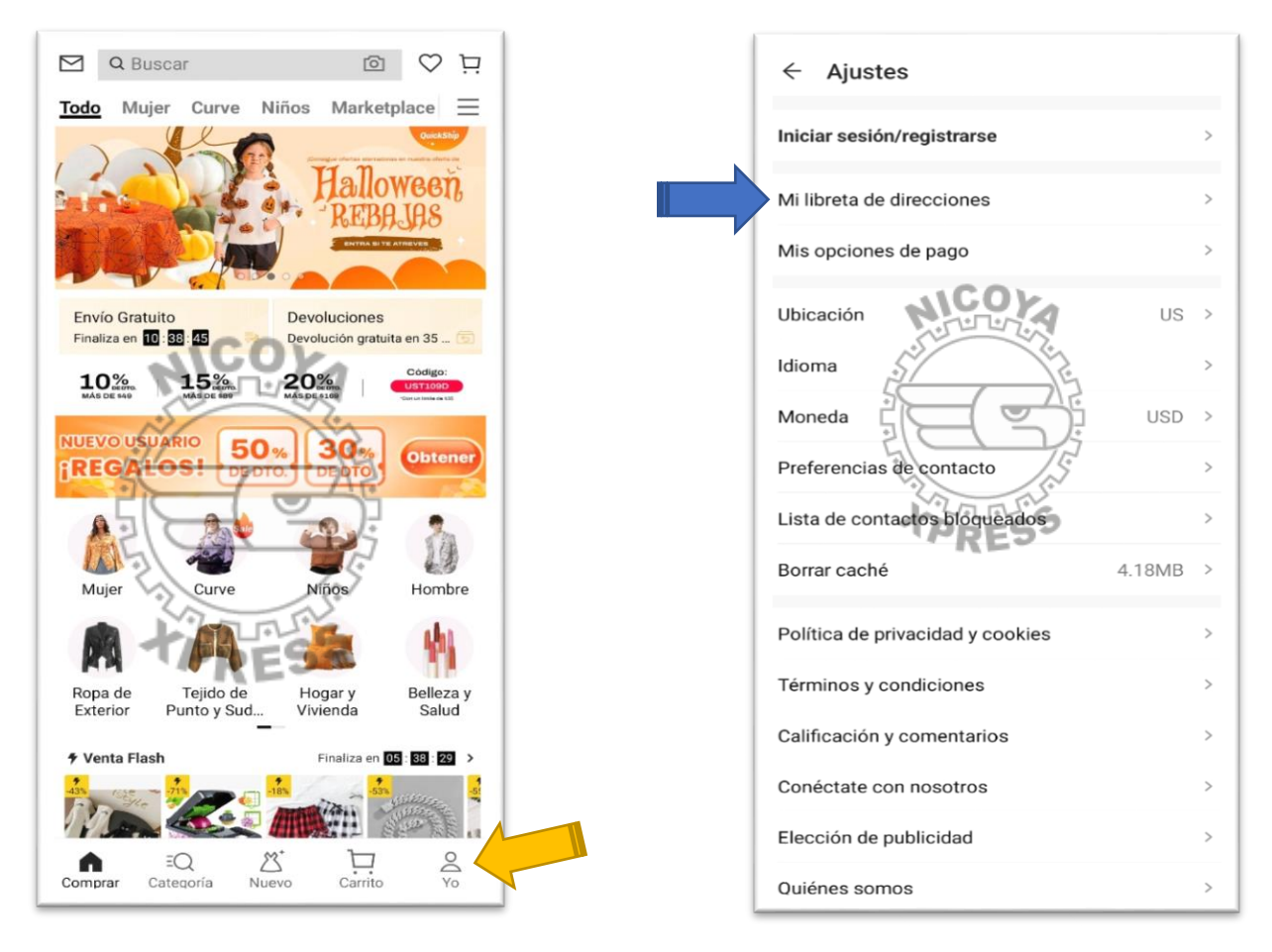

Si es la primera vez agregando la dirección te saldrá que tienes que "Agregar una dirección de envió" y luego llenas la información de tu casillero como te lo mandamos en el correo.

En <u>SheIn</u> la diferencia es que debes de poner el numero de casillero en <u>letras</u> en la parte del nombre y apellidos como se muestra a continuación:

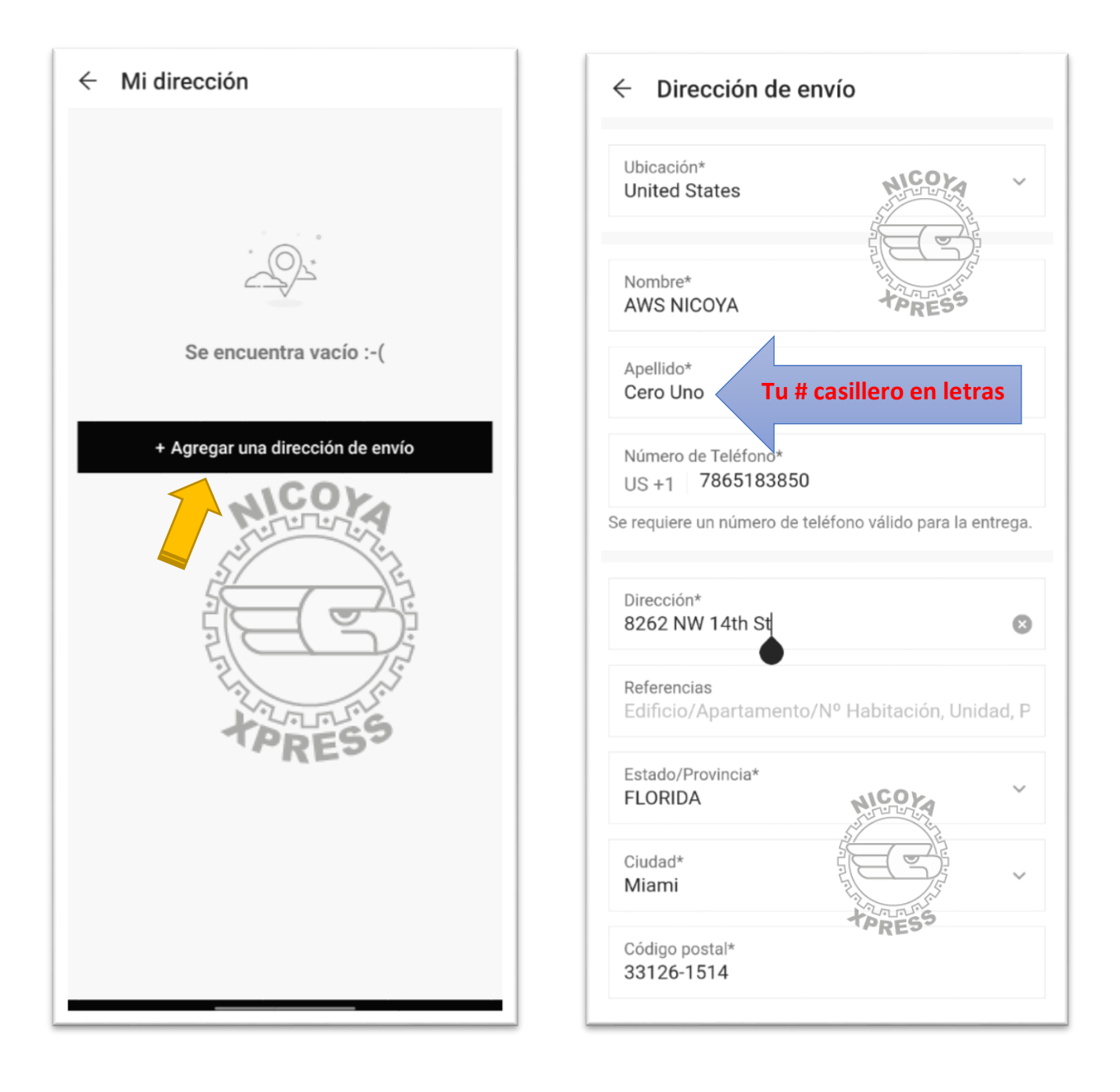

Y por último activa la opción de "**Hacer Predeterminado**" y por ultimo "**Guardar**". Listo ya tienes tu casillero listo para tus compras en USA y entregas con nosotros.

Gracias por usar Nicoya Xpress.

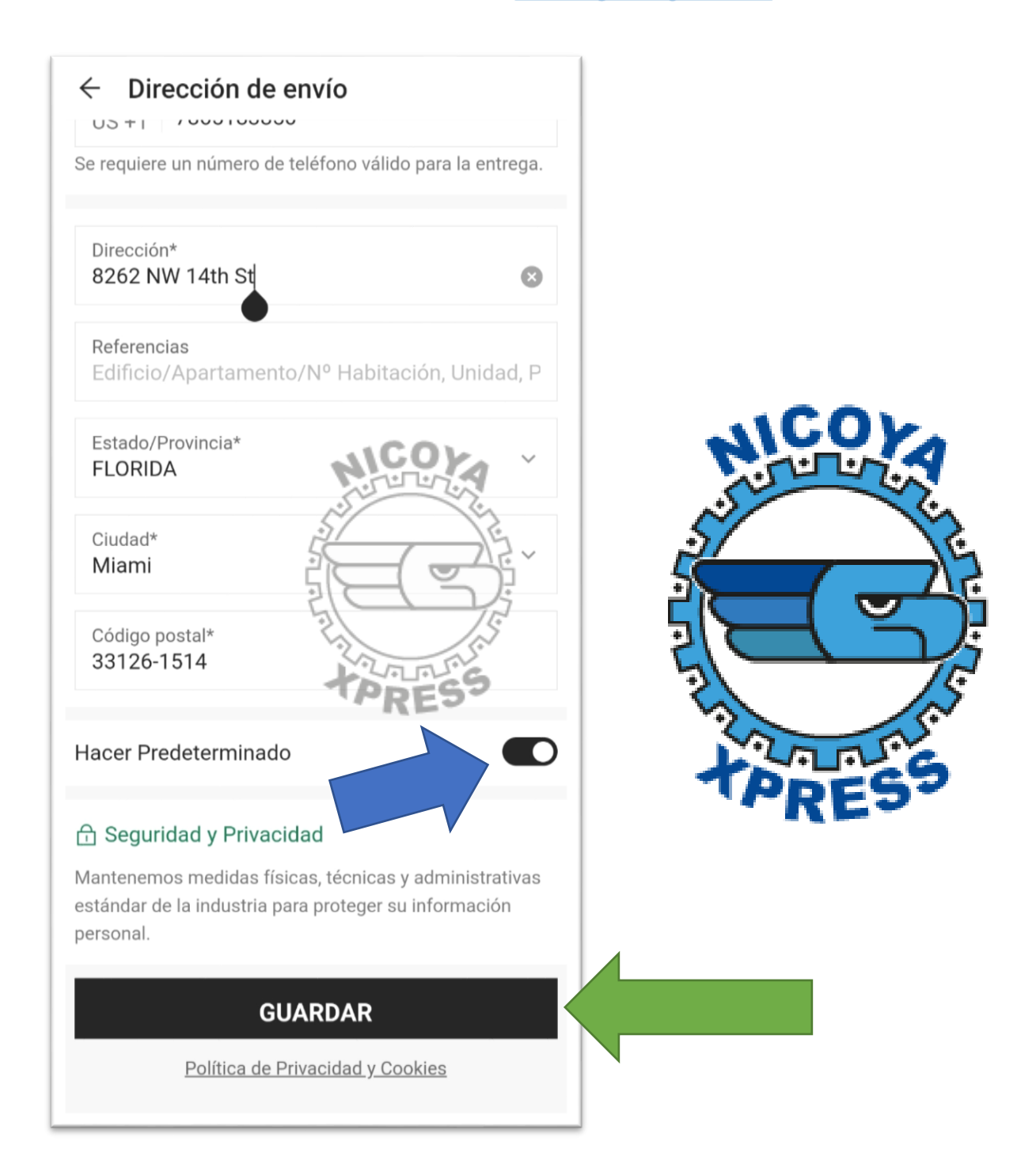